# NUEVO PORTAL TERCEROS

codensa - emgesa

ene

## INGRESO PORTAL TERCEROS

Ingresa y/o actualiza tu correo electrónico.

Recibirás una comunicación de bienvenida y los pasos a seguir.

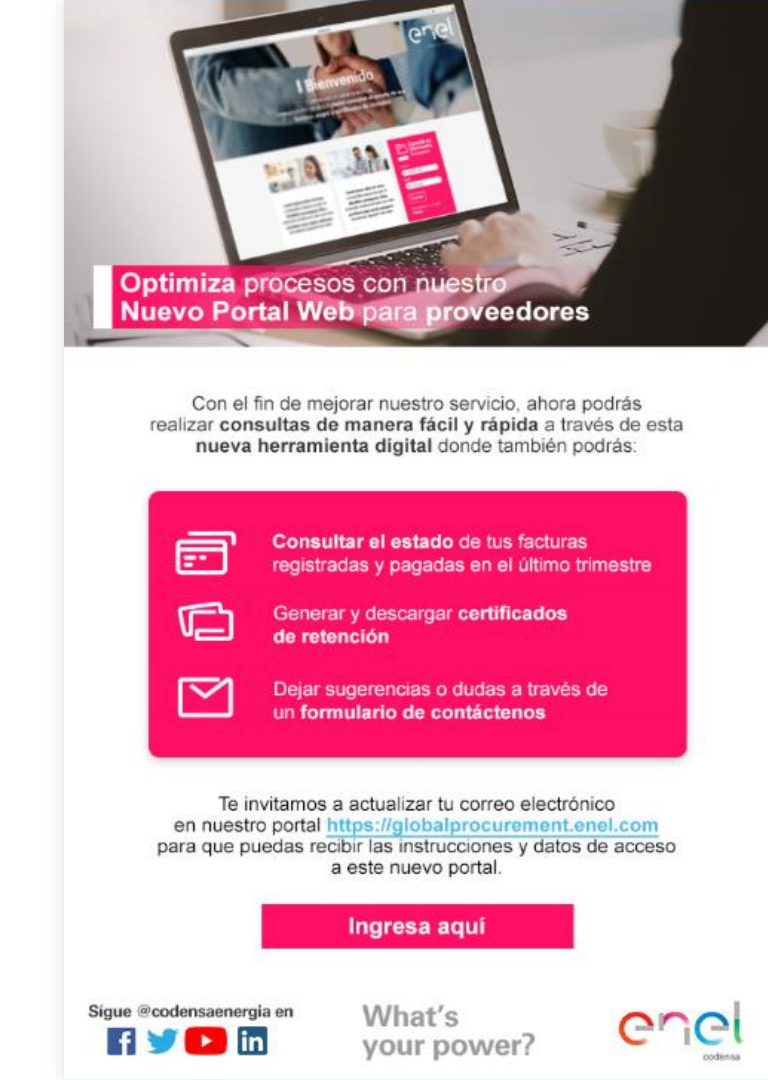

Si el tercero tiene actualizado el correo electrónico en el portal, recibirá un correo de

### atencionproveedores@enel.com con los datos de ingreso.

- Número de identificación: xxxxxxxx
- Clave: xxxxx
- ID de usuario: **xxxxxx**

# Haz clic aquí para comenzar

Para que siempre estemos al día con tu empresa

Con el fin de mejorar nuestro servicio, ahora podrás realizar consultas de manera fácil y rápida a través de esta nueva herramienta digital.

Solo debes registrarte en portalterceros.enel.com con los siguientes datos:

> Haz clic aquí para comenzar

Para visualizar correctamente la aplicación debes tener la versión más reciente o anterior de estos navegadores

Google Chrome, Firefox, Safari, o Microsoft Edge.

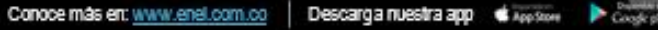

## REGISTRO TERCERO

Al hacer clic sobre el icono del mensaje del correo, el sistema lo redireccionará directamente a la página portal terceros

En esta página encontrará información de su interés.

El tercero debe ingresar por registro.

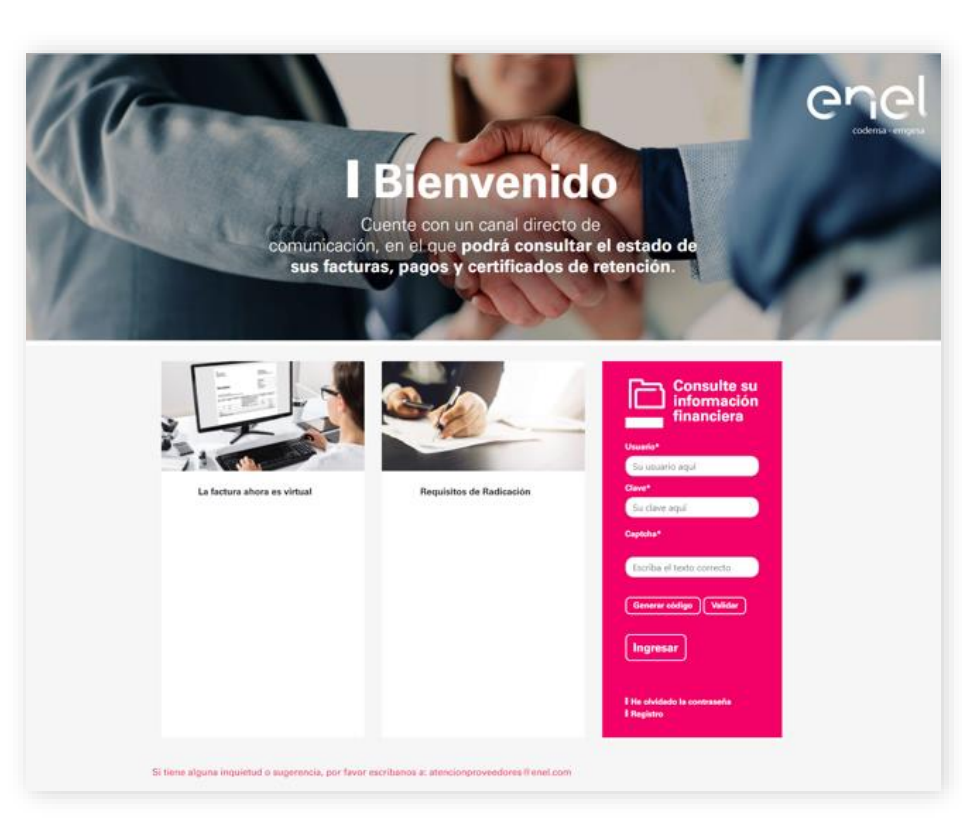

Para visualizar correctamente la aplicación debes tener la versión más reciente o anterior de estos navegadores: Google Chrome, Firefox, Safari, o Microsoft Edge.

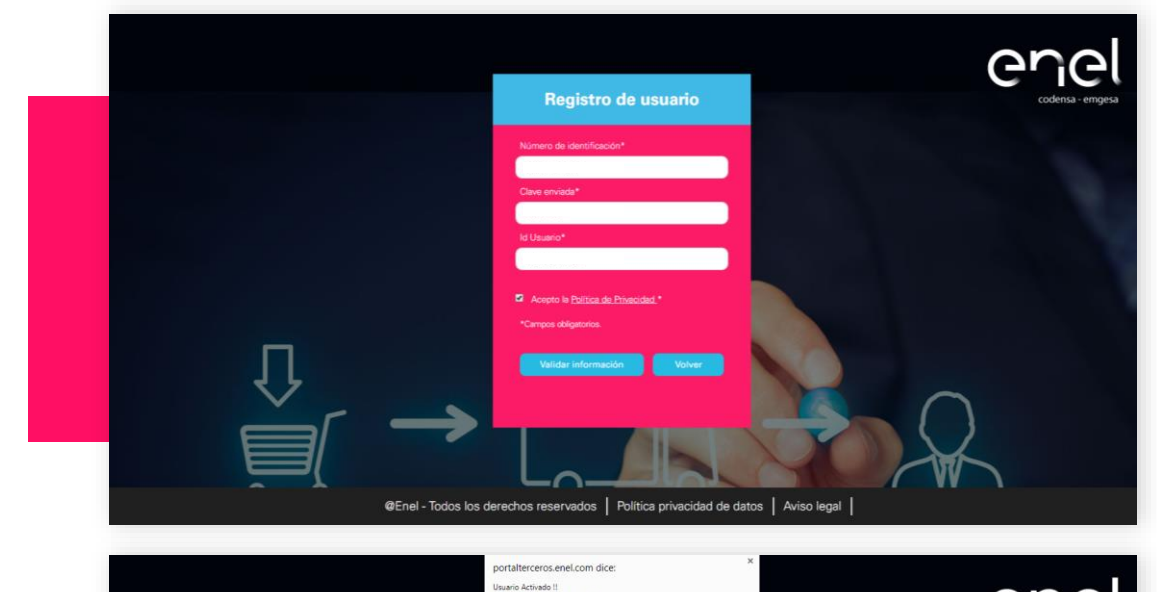

RECUERDE CAMBIAR SU CLAVE!

toteleviste and all and a partitute to the

Acepto la Política de Privacidad

Indicar los datos suministrados en el correo, indicar la aceptación de la política de privacidad y luego validar información.

El sistema indicará que el usuario se encuentra activo, el tercero deberá dar clic en aceptar.

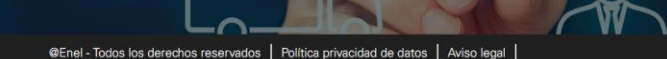

Al hacer clic sobre el icono de aceptar, el sistema direccionará a la página principal para que el tercero pueda ingresar.

El tercero ingresará nuevamente los datos suministrados en el correo inicial.

Usuario: ID de Usuario indicado en el correo.

**Clave:** La suministrada en el correo. Generar código Captcha

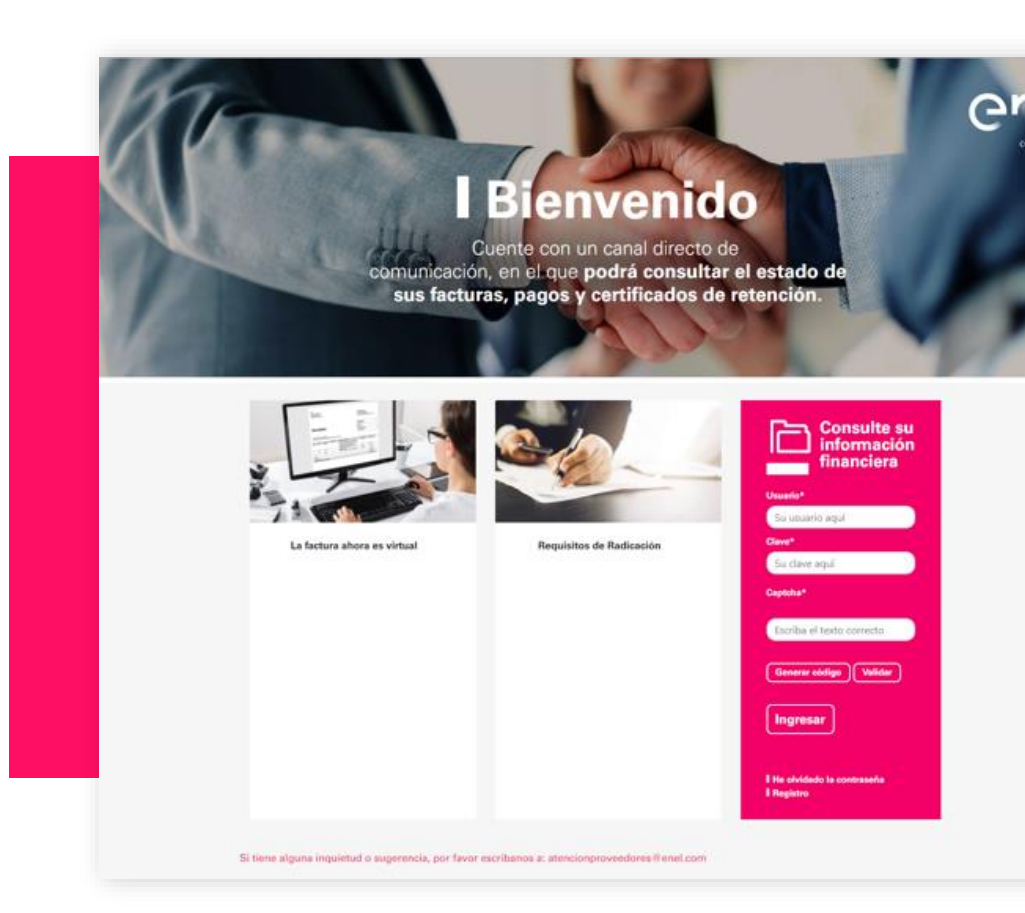

Nota: Se debe tener en cuenta no incluir espacios en blanco.

## HOME

Encontrará información relevante para los proveedores y/ terceros.

En Contáctenos podrá realizar las consultas e inquietudes que tenga sobre la información reportada en el portal.

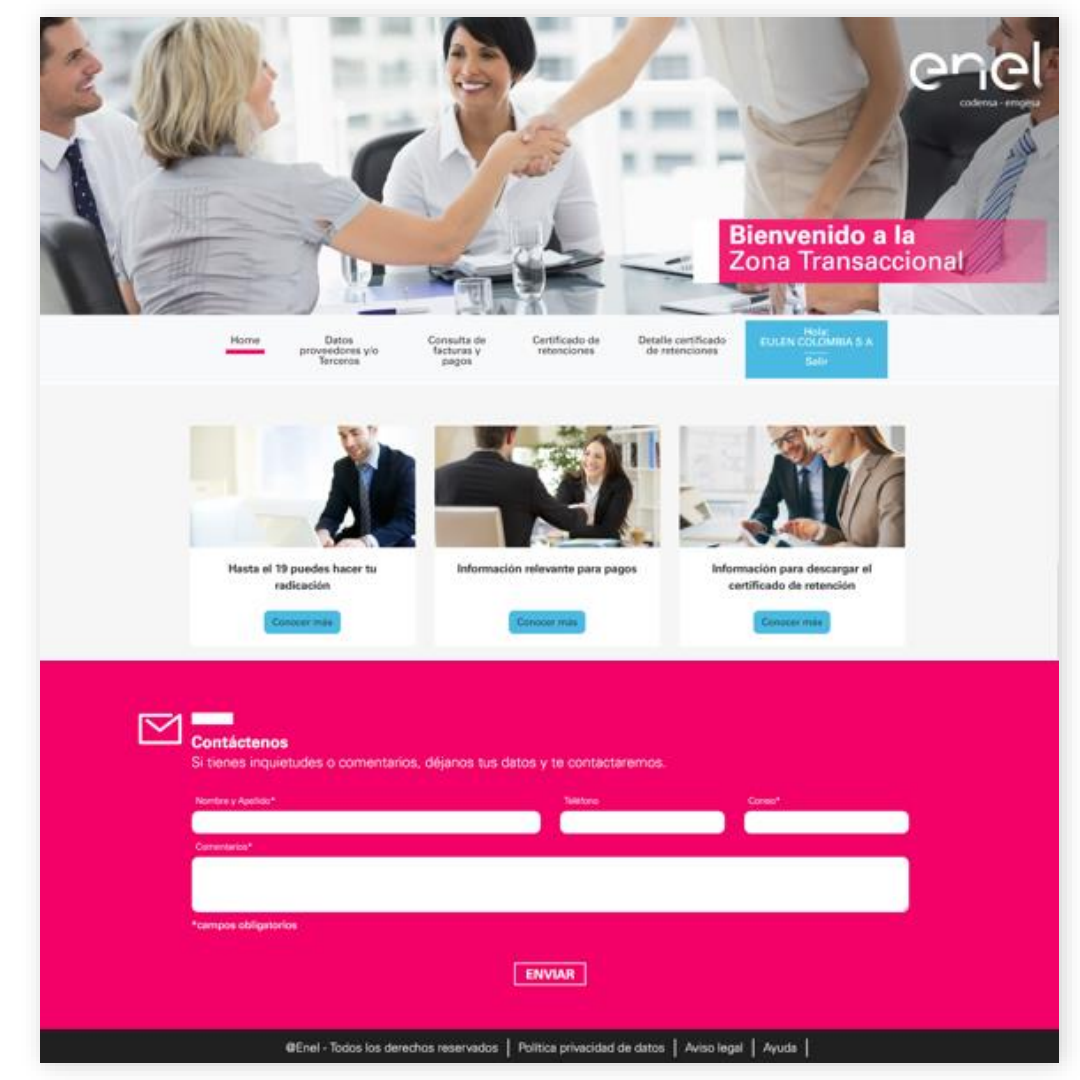

## DATOS PROVEEDORES Y/O TERCEROS

## En este espacio Encontrará:

Datos de la compañía

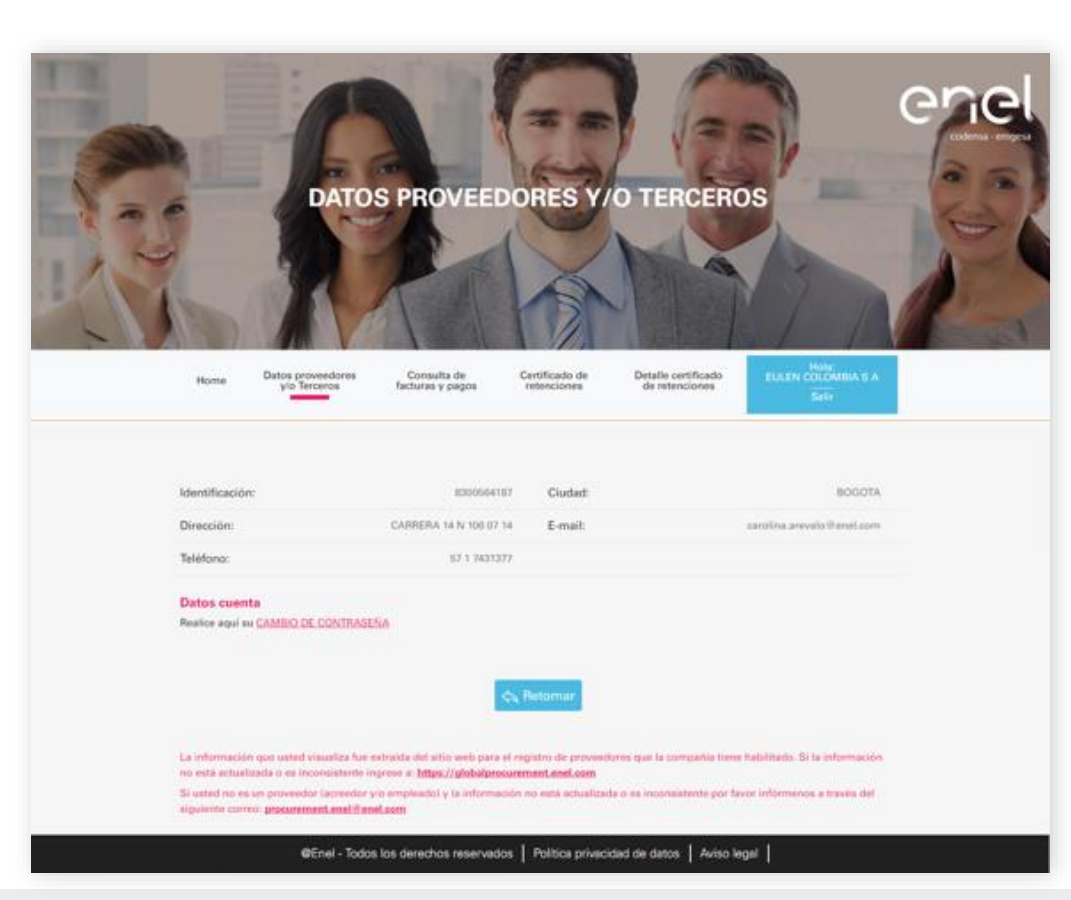

**Nota:** Se responderá al correo registrado en nuestra base de datos, es decir, al mismo correo al que le llegaron los datos de registro.

#### Cambio de contraseña

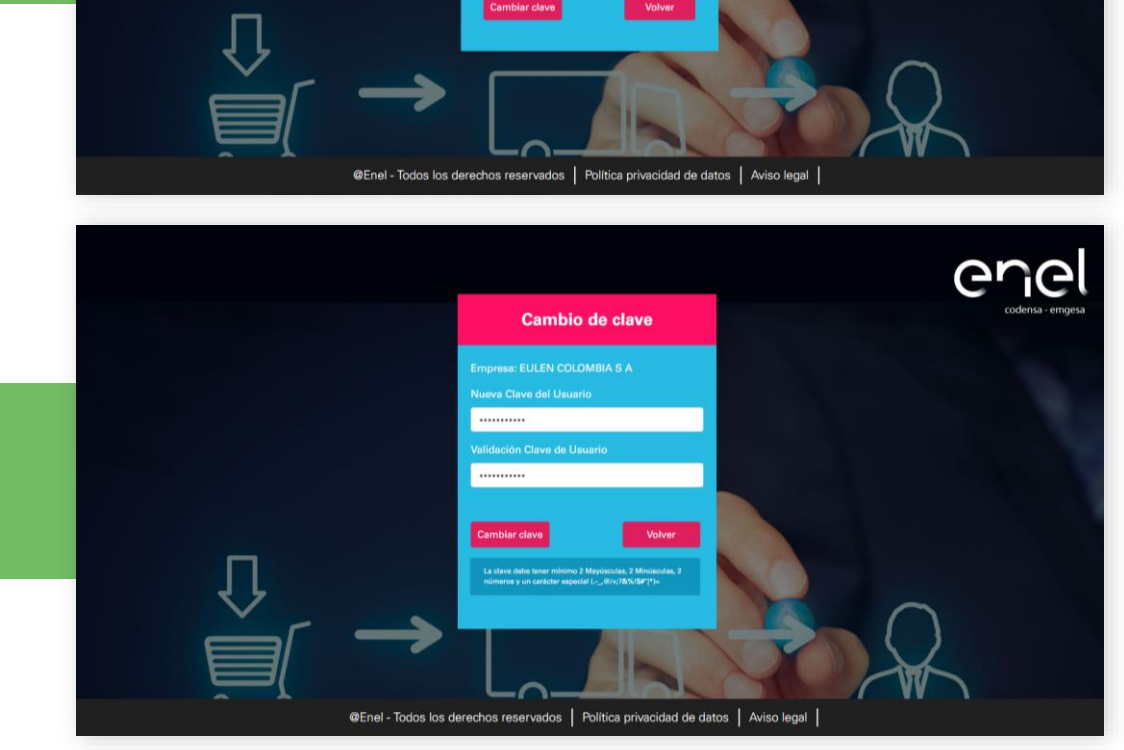

Cambio de clave

Usuario

Clave Actual

Gr

Indicar los datos requeridos Indicar el cambio de clave

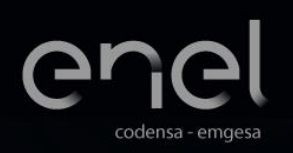

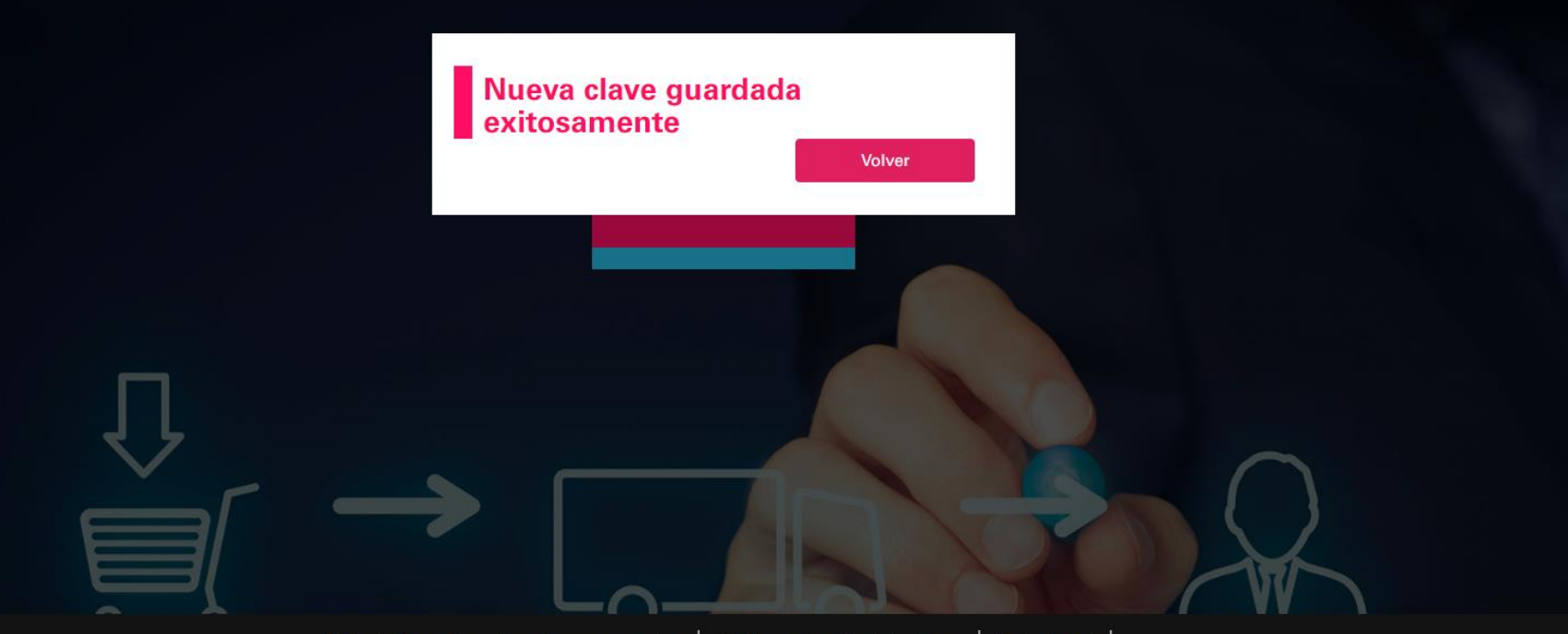

@Enel - Todos los derechos reservados | Política privacidad de datos | Aviso legal |

El tercero debe realizar nuevamente el ingreso con la información actualizada.

## Bienvenido

Cuente con un canal directo de comunicación, en el que podrá consultar el estado de sus facturas, pagos y certificados de retención.

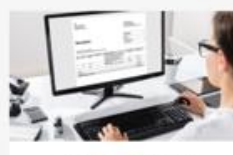

La factura ahora es virtual

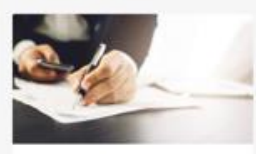

Requisitos de Radicación

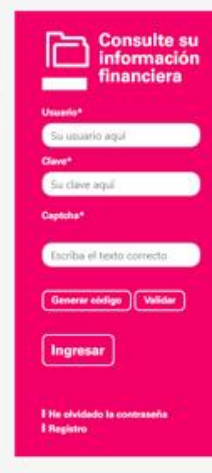

Si tiene alguna inquietud o sugerencia, por favor escribanos a: atencionproveedores (i enel.com

## CONSULTA DE FACTURAS Y PAGOS

#### Estado de Facturas

**Facturas:** Corresponden a facturas pendientes por pagar.

Pagos: Pagos realizados.

**Empresa:** Selecciona la empresa que quiere consultar.

**Fecha Inicial – Fecha Final:** Rango que desea consultar solo hasta 90 días a partir de la fecha de consulta.

N° de factura.

CONSULTA DE FACTURAS Y PAGOS Datos proveedores Consulta de Certificado de Detaile certificado Home vio Terceros facturas y pagos retenciones de retenciones \* Subally the Parity on \* Erepress Note Hole Facha Final \* \* \* Numero de hettura Número de rediceción 4 Carryon objectories La referención discontible comessonde a los ultimos 30 dían a surte de la harba de ante consult. Consulta @Enel - Todos los derechos reservados | Política privacidad de datos | Aviso legal |

N° radicación.

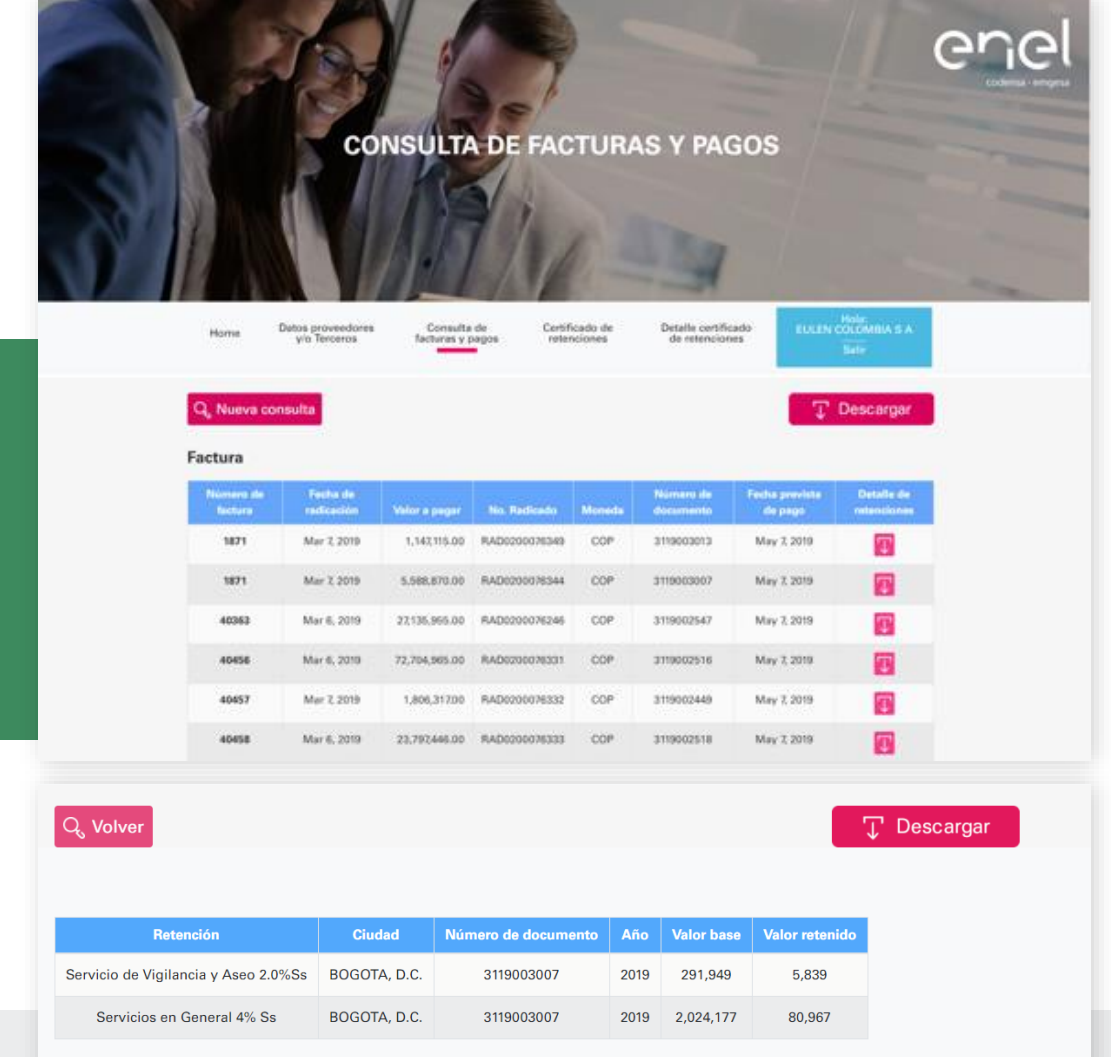

Se detallan las facturas que se encuentran pendientes por pagar; en el campo de detalle de retenciones encontrará lo retenido en cada factura.

Pagina 1 de 1 Regs. 2

En la consulta de Pagos se encuentra la información detallada y también se pueden ver los descuentos realizados por retenciones.

|                                         | 10                                                                                   | Hercardia                                                                                            | tacturas y pagos                                                            |             | oricitories                                                        | Ger                                                 | work.com/s                                                                |                                                              |                       |           |
|-----------------------------------------|--------------------------------------------------------------------------------------|----------------------------------------------------------------------------------------------------|-----------------------------------------------------------------------------|-------------|--------------------------------------------------------------------|-----------------------------------------------------|---------------------------------------------------------------------------|--------------------------------------------------------------|-----------------------|-----------|
| Q, Nue                                  | va consulta                                                                          | 1                                                                                                    |                                                                             |             |                                                                    |                                                     |                                                                           |                                                              | <sup>1</sup> Descarga |           |
| Pago                                    |                                                                                      |                                                                                                    |                                                                             |             |                                                                    |                                                     |                                                                           |                                                              |                       |           |
| Normero<br>de<br>Rectore                | Facha da<br>radicación                                                               | Volor pagado                                                                                         | No. Radicade                                                                | Monada      | Numero de<br>documento                                             | Factor<br>de<br>pega                                | Haneficiario<br>alterno                                                   | Entidad<br>Batcaria                                          | Counta<br>Esecuria    | Detaile d |
|                                         | Apr 30,<br>2019                                                                      | 19,222,040.00                                                                                        | RAD0200072067                                                               | COP         | 0100000062                                                         | Feb 7,<br>2019                                      |                                                                           | 07                                                           | ******5497            | T         |
|                                         | Jan 8,<br>2019                                                                       | 2,482129.00                                                                                          | RAD0200072078                                                               | COP         | 0100000964                                                         | Feb 7,<br>2019                                      |                                                                           | 07                                                           | *************         |           |
|                                         | Apr 30,<br>2019                                                                      | 15,793,459.00                                                                                        | RAD0200072076                                                               | COP         | 0100000063                                                         | Feb 7,<br>2019                                      |                                                                           | 07                                                           | ••••••1497            | Ŧ         |
|                                         | Jan 8,<br>2019                                                                       | 71,610,603.00                                                                                        | RAD0200072085                                                               | COP         | 0100000061                                                         | Feb X<br>2019                                       |                                                                           | 07                                                           | ******3497            |           |
| 38747                                   | Apr 30,<br>2019                                                                      | 7432,614.00                                                                                          | RAD0200072061                                                               | COP         | 3118013641                                                         | Feb X<br>2019                                       |                                                                           | 07                                                           | *****1457             |           |
| Home                                    | Datos p<br>yio                                                                       | proveedores<br>Terceros                                                                              | Consulta de<br>facturas y pagos                                             | Cert        | sificado de<br>lenciones                                           | Detail<br>de n                                      | e certificado<br>etenciones                                               | DUD                                                          | N COLOMBIA S A        |           |
| Q, Volv                                 | or                                                                                   |                                                                                                    |                                                                             |             |                                                                    |                                                     |                                                                           | Ţ                                                            | Descargar             |           |
|                                         |                                                                                      |                                                                                                    |                                                                             |             |                                                                    |                                                     |                                                                           |                                                              |                       |           |
| _                                       |                                                                                      |                                                                                                    |                                                                             |             |                                                                    |                                                     |                                                                           |                                                              | -                     |           |
|                                         | Reter                                                                                | cián (                                                                                               | Ciudad                                                                      | Norma       | u de documente                                                     | Aña                                                 | Welser frame                                                              | Valor retion                                                 | ide .                 |           |
| IC/                                     | Reference<br>S - Cartagena                                                           | Servi. EX1000                                                                                        | Clother                                                                     | Nerra       | 1118013641                                                         | A4a<br>2018                                         | Weber Fried<br>1,000,602                                                  | Werner<br>8,005                                              | ida -                 |           |
| ICA - I                                 | Norta<br>A - Cartagena<br>Bogotá Act 30                                              | Servi. BX1000<br>4 servi 9,66x1000                                                                   | Contact<br>CARTAGENA<br>BOGOTA, D.C                                         | Nime        | 1118013641<br>1118013641                                           | 2018<br>2018                                        | Weber Baser<br>1,000,602<br>3,727,856                                     | Weigennie<br>8,005<br>36,011                                 | ida                   |           |
| ICA - I<br>Retención                    | Rete<br>A - Cartagena<br>Bogotá Aut 30<br>I de IVA Régin                             | Servi, BX1000<br>M aerv 9,66x1000<br>nen Común 15% 16                                                | Chidad<br>CARTAGENA<br>BOGOTA, D.C                                          | Normer<br>3 | 1118013641<br>1118013641<br>1118013641                             | 2018<br>2018<br>2018<br>2018                        | Veloc have<br>1,000,602<br>3,727,856<br>1,269,042                         | 8,005<br>36,011<br>190,356                                   | ide                   |           |
| K)<br>ICA - I<br>Retención<br>S         | K- Cartagena<br>Rogotă Art 30<br>I de IVA Régin<br>ervictos en Gi                    | ntin<br>Servi, BX1000<br>M serv 9,66x1900<br>nen Común 15% 16<br>menal 4% Se                         | Cloded<br>CARTAGENA<br>BOGOTA, D.C<br>BOGOTA, D.C<br>BOGOTA, D.C            | Numer<br>d  | 118013641<br>1118013641<br>1118013641<br>1118013641<br>1118013641  | 2018<br>2018<br>2018<br>2018<br>2018                | Velve false<br>1,000,602<br>3,722856<br>1,269,042<br>6,679,168            | Werner<br>8,005<br>36,011<br>190,356<br>263,167              | ids<br>i              |           |
| ICJ<br>ICA - I<br>Retención<br>S<br>ICJ | A - Cartagena<br>Bogotá Act 30<br>I de IVA Régin<br>ervisios en Gi<br>A - Sibató Act | New, EX1000<br>Servi, EX1000<br>H4 serv 8,66x1000<br>nen Coman 10% 16<br>menal 4% Se<br>Serv 10X1000 | Contact<br>CARTAGENA<br>BOGOTA, D.C<br>BOGOTA, D.C<br>BOGOTA, D.C<br>SIBATE | Nome        | 1118013641<br>1118013641<br>1118013641<br>1118013641<br>1118013641 | Ada<br>2018<br>2018<br>2018<br>2018<br>2018<br>2018 | Veter fase<br>1,000,602<br>3,727,856<br>1,269,042<br>6,679,168<br>729,466 | Wite miles<br>8,005<br>36,011<br>190,350<br>262,367<br>7,295 |                       |           |

## CERTIFICADO DE RETENCIONES

En esta opción el proveedor o acreedor puede descargar los certificados de retenciones por:

#### Renta / IVA /ICA

**Empresa:** Selecciona la Empresa que quiere consultar.

**Año:** Diligenciar el año que desea descargar el certificado.

**Fecha Inicial – Fecha Final:** Rango de fechas en el cual desea descargar el certificado.

**Tipo de certificado:** Seleccione el tipo de certificado a descargar.

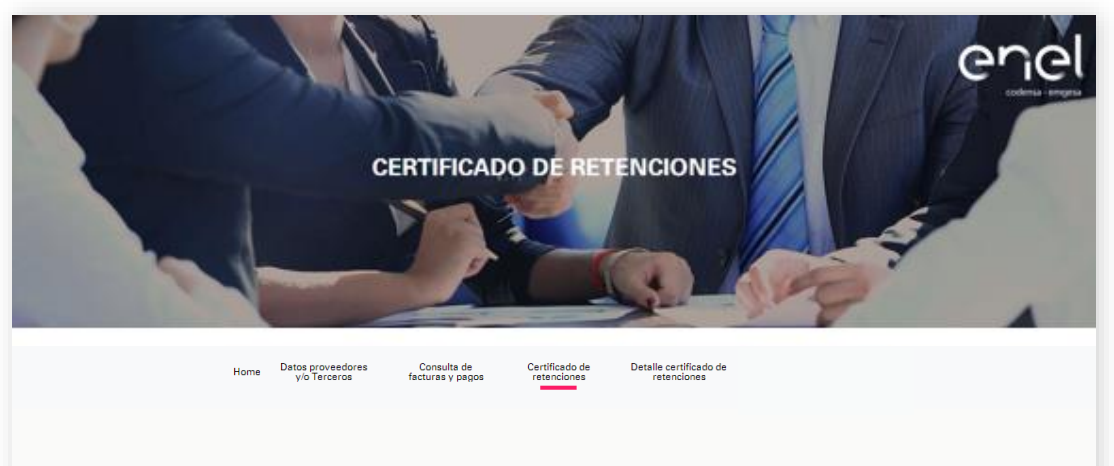

| Empresa*              | Año*           |
|-----------------------|----------------|
| Emgesa SA ESP         | ▼ 2019         |
| Periodo Inicial:      | Periodo Final: |
| Enero                 | Febrero        |
| Tipo Cortificado*     |                |
| Retención por IVA     |                |
| * Compos obligatorios |                |
|                       |                |

| Home | Datos proveedores<br>y/o Terceros | Consulta de<br>facturas y pagos                                                                                                    | Certifi<br>reten      | cado de<br>iciones                            | Detalle certificado de<br>retenciones |  |
|------|-----------------------------------|----------------------------------------------------------------------------------------------------|-----------------------|-----------------------------------------------|---------------------------------------|--|
|      |                                   | Empresa*<br>Emgesa SA ESP<br>Portodo Inicial:<br>Enero<br>Top Contificado*<br>Retención por IVA<br>* Compos obligatorios<br>** Información disponible a portir o | iol año 201<br>Q, Cor | Ano*<br>2019<br>Periodo Final<br>Febrero<br>7 | :<br>•<br>•                           |  |
| 6    | Con<br>pue<br>imp                 | estas<br>de gua<br>primir e                                                                                                    | or<br>rd<br>I c       | ocio<br>ar<br>cert                            | ones, se<br>en pdf o<br>ificado:      |  |

# Al oprimir la opción Consultar, se genera el certificado:

| PERIODO EIRO                                                                                               | 1 2010                                                                                      |                                                                                                    |                                                                                                    | •                                                                                                    |                                                                                                    |
|----------------------------------------------------------------------------------------------------|---------------------------------------------------------------------------------------------|----------------------------------------------------------------------------------------------------|----------------------------------------------------------------------------------------------------|----------------------------------------------------------------------------------------------------|----------------------------------------------------------------------------------------------------|
| PERIODO FISCA                                                                                              | AL 2019                                                                                     |                                                                                                    |                                                                                                    |                                                                                                    |                                                                                                    |
| NIT 8606387                                                                                                | 5P<br>75.8                                                                                  |                                                                                                    |                                                                                                    |                                                                                                    |                                                                                                    |
| CRA 11 82-7                                                                                                | 76                                                                                          |                                                                                                    |                                                                                                    |                                                                                                    |                                                                                                    |
| Tel:57 1 6016060 -                                                                                         | Bogotá                                                                                      |                                                                                                    |                                                                                                    |                                                                                                    |                                                                                                    |
|                                                                                                    | NT                                                                                          |                                                                                                    |                                                                                                    |                                                                                                    |                                                                                                    |
| A1885531 // 1/ // AA A3 //                                                                                 | CIU                                                                                         | DAD                                                                                                    | BOG                                                                                                    | OTA                                                                                                    |                                                                                                    |
|                                                                                                    | E-M                                                                                         | AIL                                                                                                    | 000                                                                                                    |                                                                                                    |                                                                                                    |
| BOGOTA, D.C.                                                                                               | PÁGINA                                                                                      |                                                                                                    | 1 de 1                                                                                                    |                                                                                                    |                                                                                                    |
|                                                                                                    |                                                                                             |                                                                                                    |                                                                                                    |                                                                                                    |                                                                                                    |
|                                                                                                    |                                                                                             |                                                                                                    |                                                                                                    |                                                                                                    |                                                                                                    |
| NCEPTO                                                                                                    | VALOR B                                                                                     | ASE CO                                                                                                    | P                                                                                                    | VALOR RETENCI                                                                                                    | ÓN COP                                                                                                    |
| 1 Común 15% 16%                                                                                            |                                                                                             | \$2,113                                                                                                    | ,570                                                                                                    |                                                                                                    | \$317,03                                                                                                    |
|                                                                                                    |                                                                                             |                                                                                                    |                                                                                                    |                                                                                                    |                                                                                                    |
|                                                                                                    |                                                                                             |                                                                                                    |                                                                                                    |                                                                                                    |                                                                                                    |
| F MIL TREINTA SUFTE DESIGN                                                                                 |                                                                                             |                                                                                                    |                                                                                                    |                                                                                                    | \$317,03                                                                                                    |
| e mil treinta siete pesos                                                                                  |                                                                                             |                                                                                                    |                                                                                                    |                                                                                                    | \$317,03                                                                                                    |
| E MIL TREINTA SIETE PESOS<br>La fuente a titulo de IVA han sido op<br>Distrito Capital a favor de la Autor | portunamente p                                                                              | racticad                                                                                                    | las y o                                                                                                    | consignadas en el                                                                                                    | \$317,03                                                                                                    |
|                                                                                                    | Engest SA E<br>INT 800053<br>CRA 1182-<br>Tel:57 1 801600 -<br>BOGOTA, D.C.<br>BOGOTA, D.C. | Emges 3A ES#<br>INT 6006375-8<br>CRA 11 82-76<br>TEST 1601600 - Bogota<br>INT<br>CRA 11 82-76<br>CRA 11 82-76<br>C | Emgess 3x Esr           Int 6006357.6           CRA 11 82-76           Tet351 10015000 - Bogota           International Control of Control of Contro | Emgela 3A E3F<br>INT 8006337-8<br>CRA 11 82-76<br>Tel:57 1 601660 - Bogota<br>Internet in the second second | Emges 3 A E3*<br>INT 6006337-8<br>CRA 11 82-76<br>Tel:57 1 601600 - Bogota<br>Interest ClubRo Bogota<br>Interest ClubRo BogOTA<br>EAML BOGOTA, D.C. PAGRA 1 de 1<br>Interest ClubRo ClubRo BOGOTA<br>BOGOTA, D.C. PAGRA 1 de 1<br>Interest ClubRo ClubRo Cl |

## DETALLE CERTIFICADO DE RETENCIONES

En esta opción el proveedor y/o puede descargar el detalle de las partidas que componen el certificado de retenciones por:

#### Renta / IVA /ICA

**Empresa:** Selecciona la Empresa que se quiere consultar.

**Año:** Diligenciar el año que desea descargar del detalle de retenciones.

**Fecha Inicial – Fecha Final:** Rango de fechas en el cual desea descargar del detalle de retenciones.

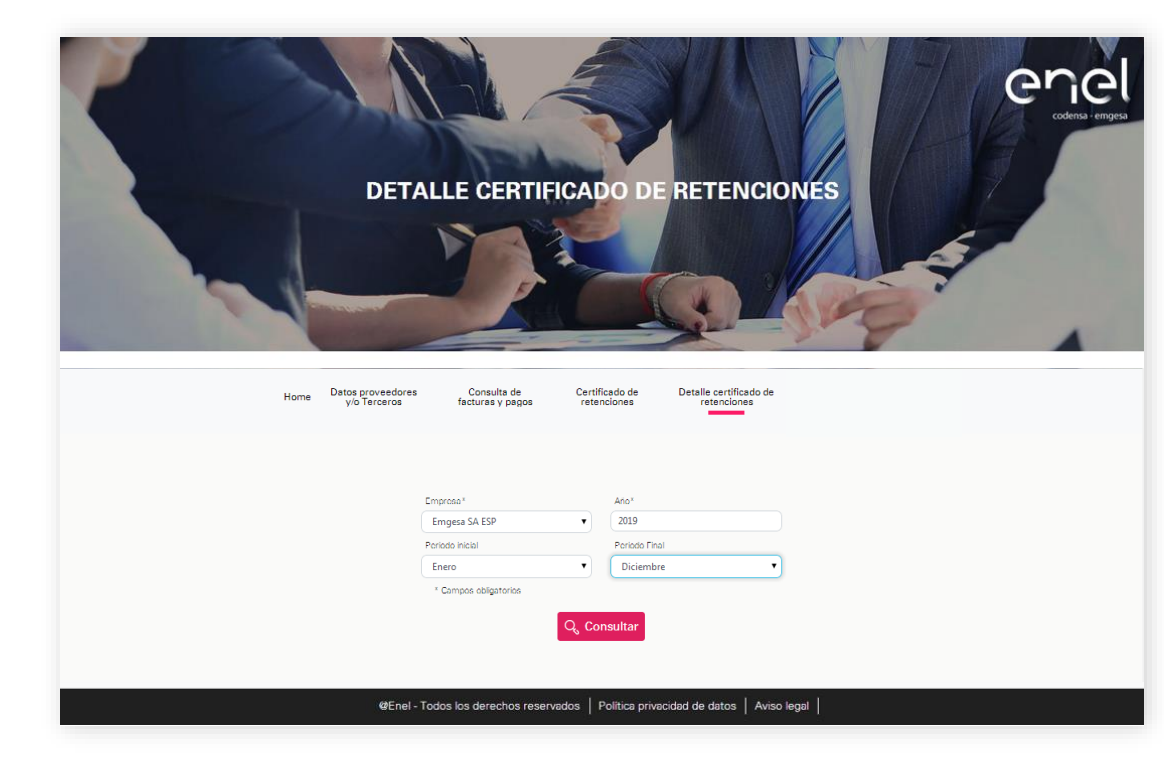

Al hacer clic en la opción consultar, se genera el detalle de las retenciones:

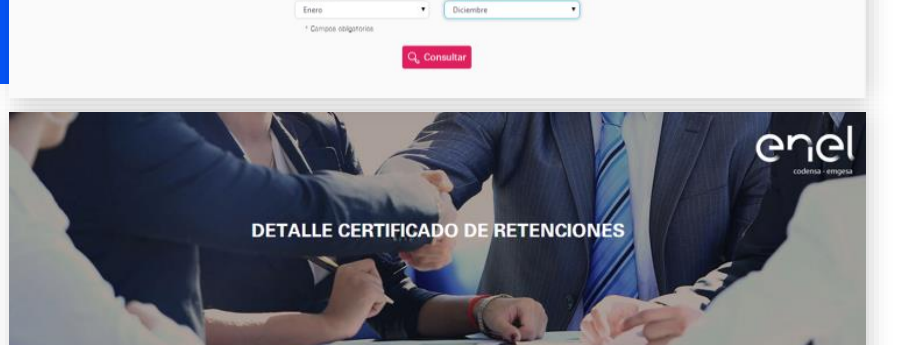

Certificado de

460×

Periods Final

• 2019

facturas y papos

Empresa\*

Emgesa SA ESP

Detalle certificado de

| lome | Datos proveedores | Consulta de      |
|------|-------------------|------------------|
|      | y/o Terceros      | fectures y pegos |

Pegina 1 de 13 Regs. 130

| proveedores | Consulta de      | Certificado |
|-------------|------------------|-------------|
| Terceros    | fectures y pegos | retencion   |
|             |                  |             |
|             |                  |             |

| factures v neor          | se retenciones |
|--------------------------|----------------|
| the second of the second |                |

| acturas y pagos | retenciones |  |  |
|-----------------|-------------|--|--|
|                 |             |  |  |

| and a brandbarr |  |  |  |
|-----------------|--|--|--|
|                 |  |  |  |
|                 |  |  |  |
|                 |  |  |  |
|                 |  |  |  |

| urse y | pagos . | retenciones |  |
|--------|---------|-------------|--|
|        |         |             |  |
|        |         |             |  |

| corse. | / pagos | 1 ETELICIONES |  |
|--------|---------|---------------|--|
|        |         |               |  |
|        |         |               |  |
|        |         |               |  |

| numa à ballos | 1 M 1 M 1 Put Set (Set al |  |
|---------------|---------------------------|--|
|               |                           |  |
|               |                           |  |
|               |                           |  |

| Provide A backets | 1010010-0010-0010 |
|-------------------|-------------------|
|                   |                   |
|                   |                   |
|                   |                   |
|                   |                   |

Detalle certificado de

CARTAGENA 3119000014 2019 1 ICA - Cartagena Servi. Retención 17.257.086 890.283 EV0217 8X1000 por ICA CARTAGENA 3119000400 2019 1 ICA - Cartagena Servi Retención 1.740.343 13.923 39368 8X1000 por ICA CARTAGENA 3119000607 2019 1 ICA - Cartagena Servi. Retención -382.202 3.058 1901 8X1000 oor ICA CARTAGENA 3119000611 2019 1 ICA - Cartagena Servi. Retención -458 666 8X1000 por ICA CARTAGENA 3119000014 2019 1 ICA - Cartagena 3.5x1000 EVC217 Reservices at 588 889 55 490 por ICA vigilancia CARTAGENA 3119000020 2019 1 ICA - Cartagena 3.5x1000 FVC217 Retención -1 596 409 -5.58 vipilancia nor ICA CARTAGENA 3119000020 2019 1 ICA - Cartagena 3.5x1000 Retención -1,596,409 -5,58 FVC217 por ICA violencia

CARTAGENA 3119000608 2019 1 ICA - Cartagena 3.5x1000 Retención 1901 458.668 1,805 violiancia opr ICA CARTAGENA 3119000610 2019 1 ICA - Cartagena 3,5x1000 Retención -635,821 -2,225 1901 violiencie por ICA EL COLEGIO 3119000400 2019 1 ICA - El Colegio Act Serv Retención 3.480.688 31.326 RAFEE por ICA 9X1000

En la siguiente opción, se puede descargar el detalle al excel: Se genera un archivo de la siguiente forma:

🖵 Descargar

Se realiza un filtro por tipo de certificado y se evidencia el detalle con los valores del certificado:

| 4                                                                                                    | A                                                                                                    | В                                                                                                    | С                                                         | D                                                               | E                                                                                                    | F                                                                                                    | G                                                                                                    | н                                                                             |                                                                           | J | K |
|----------------------------------------------------------------------------------------------------|----------------------------------------------------------------------------------------------------|----------------------------------------------------------------------------------------------------|-----------------------------------------------------------|-----------------------------------------------------------------|----------------------------------------------------------------------------------------------------|----------------------------------------------------------------------------------------------------|----------------------------------------------------------------------------------------------------|-------------------------------------------------------------------------------|---------------------------------------------------------------------------|---|---|
| L                                                                                                    | Ciudad                                                                                                    | Documento                                                                                                    | Año                                                       | Periodo                                                         | Retención                                                                                                    | Tipo de Certificado                                                                                            | VR base COP                                                                                                    | VR retención COP                                                              | Número de factura                                                         |   |   |
| 2                                                                                                    |                                                                                                    |                                                                                                    |                                                           |                                                                 |                                                                                                    |                                                                                                    |                                                                                                    |                                                                               |                                                                           |   |   |
| 3                                                                                                    | CARTAGENA                                                                                                    | 3119000014                                                                                                   | 2019                                                      | 1                                                               | ICA - Cartagena Servi. 8X1000                                                                                                    | Retención por ICA                                                                                              | 17257086                                                                                                    | 690283                                                                        | FVC217                                                                    |   |   |
| F.                                                                                                    | CARTAGENA                                                                                                    | 3119000400                                                                                                   | 2019                                                      | 1                                                               | ICA - Cartagena Servi. 8X1000                                                                                                    | Retención por ICA                                                                                              | 1740343                                                                                                    | 13923                                                                         | 39368                                                                     |   |   |
| 5                                                                                                    | CARTAGENA                                                                                                    | 3119000607                                                                                                   | 2019                                                      | 1                                                               | ICA - Cartagena Servi. 8X1000                                                                                                    | Retención por ICA                                                                                              | -382202                                                                                                    | -3058                                                                         | 1901                                                                      |   |   |
| 5                                                                                                    | CARTAGENA                                                                                                    | 3119000611                                                                                                   | 2019                                                      | 1                                                               | ICA - Cartagena Servi. 8X1000                                                                                                    | Retención por ICA                                                                                              | -458666                                                                                                    | -3669                                                                         | 1901                                                                      |   |   |
| 7                                                                                                    | CARTAGENA                                                                                                    | 3119000014                                                                                                   | 2019                                                      | 1                                                               | ICA - Cartagena 3,5x1000 vigilancia                                                                                                    | Retención por ICA                                                                                              | -1568669                                                                                                    | -5490                                                                         | FVC217                                                                    |   |   |
| 3                                                                                                    | CARTAGENA                                                                                                    | 3119000020                                                                                                   | 2019                                                      | 1                                                               | ICA - Cartagena 3,5x1000 vigilancia                                                                                                    | Retención por ICA                                                                                              | -1596409                                                                                                    | -5587                                                                         | FVC217                                                                    |   |   |
| •                                                                                                    | CARTAGENA                                                                                                    | 3119000020                                                                                                   | 2019                                                      | 1                                                               | ICA - Cartagena 3,5x1000 vigilancia                                                                                                    | Retención por ICA                                                                                              | -1596409                                                                                                    | -5587                                                                         | FVC217                                                                    |   |   |
| 0                                                                                                    | CARTAGENA                                                                                                    | 3119000608                                                                                                   | 2019                                                      | 1                                                               | ICA - Cartagena 3,5x1000 vigilancia                                                                                                    | Retención por ICA                                                                                              | -458666                                                                                                    | -1605                                                                         | 1901                                                                      |   |   |
| 1                                                                                                    | CARTAGENA                                                                                                    | 3119000610                                                                                                   | 2019                                                      | 1                                                               | ICA - Cartagena 3,5x1000 vigilancia                                                                                                    | Retención por ICA                                                                                              | -635821                                                                                                    | -2225                                                                         | 1901                                                                      |   |   |
| 2                                                                                                    | EL COLEGIO                                                                                                    | 3119000400                                                                                                   | 2019                                                      | 1                                                               | ICA - El Colegio Act.Serv 9X1000                                                                                                    | Retención por ICA                                                                                              | 3480686                                                                                                    | 31326                                                                         | 39368                                                                     |   |   |
| .3                                                                                                    | EL COLEGIO                                                                                                    | 3119000607                                                                                                   | 2019                                                      | 1                                                               | ICA - El Colegio Act.Serv 9X1000                                                                                                    | Retención por ICA                                                                                              | -764404                                                                                                    | -6880                                                                         | 1901                                                                      |   |   |
| .4                                                                                                    | EL COLEGIO                                                                                                    | 3119000608                                                                                                   | 2019                                                      | 1                                                               | ICA - El Colegio Act.Serv 9X1000                                                                                                    | Retención por ICA                                                                                              | -917332                                                                                                    | -8256                                                                         | 1901                                                                      |   |   |
| 5                                                                                                    | EL COLEGIO                                                                                                    | 3119000610                                                                                                   | 2019                                                      | 1                                                               | ICA - El Colegio Act.Serv 9X1000                                                                                                    | Retención por ICA                                                                                              | -1271642                                                                                                    | -11445                                                                        | 1901                                                                      |   |   |
| 6                                                                                                    | EL COLEGIO                                                                                                    | 3119000611                                                                                                   | 2019                                                      | 1                                                               | ICA - El Colegio Act.Serv 9X1000                                                                                                    | Retención por ICA                                                                                              | -917332                                                                                                    | -8256                                                                         | 1901                                                                      |   |   |
| 7                                                                                                    | GIGANTE                                                                                                    | 3119000400                                                                                                   | 2019                                                      | 1                                                               | ICA - Gigante Serv 3X1000                                                                                                    | Retención por ICA                                                                                              | 1740534                                                                                                    | 5222                                                                          | 39368                                                                     |   |   |
| 8                                                                                                    | GIGANTE                                                                                                    | 3119000607                                                                                                   | 2019                                                      | 1                                                               | ICA - Gigante Serv 3X1000                                                                                                    | Retención por ICA                                                                                              | -382244                                                                                                    | -1147                                                                         | 1901                                                                      |   |   |
| 9                                                                                                    | GIGANTE                                                                                                    | 3119000608                                                                                                   | 2019                                                      | 1                                                               | ICA - Gigante Serv 3X1000                                                                                                    | Retención por ICA                                                                                              | -458716                                                                                                    | -1376                                                                         | 1901                                                                      |   |   |
| 0                                                                                                    | GIGANTE                                                                                                    | 3119000610                                                                                                   | 2019                                                      | 1                                                               | ICA - Gigante Serv 3X1000                                                                                                    | Retención por ICA                                                                                              | -635891                                                                                                    | -1908                                                                         | 1901                                                                      |   |   |
| 1                                                                                                    | GIGANTE                                                                                                    | 3119000611                                                                                                   | 2019                                                      | 1                                                               | ICA - Gigante Serv 3X1000                                                                                                    | Retención por ICA                                                                                              | -458716                                                                                                    | -1376                                                                         | 1901                                                                      |   |   |
|                                                                                                    |                                                                                                    | 2110000400                                                                                                   | 2019                                                      | 1                                                               | Retención de IVA Régimen Común 15% 16%                                                                                                    | Retención por IVA                                                                                              | 3637680                                                                                                    | 545652                                                                        | 39368                                                                     |   |   |
| 2                                                                                                    | BOGOTA, D.C.                                                                                                    | +                                                                                                    | 2010                                                      |                                                                 | Batanián de IVA Dánimer Común 35M 36M.                                                                                                    |                                                                                                    | 4                                                                                                    | 4 200                                                                         | 4004                                                                      |   |   |
| 1                                                                                                    | BOGOTA, D.C.                                                                                                    | B                                                                                                    | 2010<br>C                                                 | D                                                               | E<br>Betención                                                                                                    | F<br>Tino de Certificado                                                                                       | G<br>G                                                                                                    | H<br>VR retención COL                                                         | Número de factura y                                                       | J | к |
| 1                                                                                                    | BOGOTA, D.C.                                                                                                    | B<br>B<br>Document(                                                                                          | C<br>Añ( *                                                | D<br>Perioc •                                                   | E<br>Retención E<br>Retención VA Bácimen Común 15% 16%                                                                                                    | F<br>Tipo de Certificado                                                                                       | G<br>G<br>VR base CO[*<br>3637680                                                                                                    | H<br>VR retención CO[ ¥<br>545652                                             | I<br>Número de factur.                                                    | J | к |
| 1                                                                                                    | A<br>Ciudad<br>BOGOTA, D.C.<br>BOGOTA, D.C.<br>BOGOTA, D.C.                                                                                                    | B<br>Document(<br>3119000400<br>3119000400<br>3119000400                                                     | C<br>Añ(*<br>2019                                         | D<br>Perioc -                                                   | E<br>Retención de IVA Régimen Común 15% 16%<br>Retención de IVA Régimen Común 15% 16%                                                                                                    | F<br>Tipo de Certificado                                                                                       | G<br>G<br>VR base CO(<br>3637680<br>-115289                                                                                                    | H<br>VR retención CO( ×<br>545652<br>-17293                                   | I<br>Número de factur.<br>39368<br>1991                                   | J | к |
| 1 22 23 24 24 24 24 24 24 24 24 24 24 24 24 24                                                                                                    | A<br>Ciudad<br>BOGOTA, D.C.<br>BOGOTA, D.C.<br>BOGOTA, D.C.<br>BOGOTA, D.C.                                                                                                    | B<br>■ B<br>■ Document(<br>3119000607<br>3119000607                                                          | C<br>Añ( 7<br>2019<br>2019<br>2019                        | D<br>Period                                                     | E<br>Retención E<br>Retención de IVA Régimen Común 15% 16%<br>Retención de IVA Régimen Común 15% 16%                                                                                                    | F<br>Tipo de Certificade<br>Retención por IVA<br>Retención por IVA                                             | G<br>G<br>VR base CO(*<br>3637680<br>-115288<br>-416043                                                                                                    | H<br>VR retención COI ×<br>545652<br>-17293<br>-52406                         | I<br>Número de factur -<br>39368<br>1901                                  | J | к |
| 1<br>2<br>1<br>2<br>2<br>3<br>2<br>3<br>4                                                                                                    | A<br>Ciudad<br>BOGOTA, D.C.<br>BOGOTA, D.C.<br>BOGOTA, D.C.<br>BOGOTA, D.C.                                                                                                    | B<br>■ B<br>■ Document<br>3119000400<br>3119000607<br>3119000607                                             | C<br>Añ(*<br>2019<br>2019<br>2019                         | D<br>Period v                                                   | E<br>Retención de IVA Régimen Común 15% 16%<br>Retención de IVA Régimen Común 15% 16%<br>Retención de IVA Régimen Común 15% 16%<br>Retención de IVA Régimen Común 15% 16%                                                          | F<br>Tipo de Certificado<br>Retención por IVA<br>Retención por IVA<br>Retención por IVA                        | G<br>G<br>VR base CO(*<br>3637680<br>-115288<br>-416043<br>-576726                                                                                                    | H<br>VR retención CO( ¥<br>545652<br>-17293<br>-62406                         | I<br>Número de factur -<br>39368<br>1901<br>1901                          | J | к |
| 1<br>22<br>1<br>21<br>22<br>23<br>24<br>25                                                                                                    | BOGOTA, D.C.           Facturas           A           Ciudad           BOGOTA, D.C.           BOGOTA, D.C.           BOGOTA, D.C.           BOGOTA, D.C.           BOGOTA, D.C.           BOGOTA, D.C.           BOGOTA, D.C.           BOGOTA, D.C.           BOGOTA, D.C.           BOGOTA, D.C. | B<br>■ B<br>■ Document<br>3119000400<br>3119000607<br>3119000608<br>3119000611                               | C<br>Añ( ~<br>2019<br>2019<br>2019<br>2019<br>2019        | D<br>Period                                                     | E<br>Retención E<br>Retención de IVA Régimen Común 15% 16%<br>Retención de IVA Régimen Común 15% 16%<br>Retención de IVA Régimen Común 15% 16%<br>Retención de IVA Régimen Común 15% 16%<br>Retención de IVA Régimen Común 15% 16% | F<br>Tipo de Certificado<br>Retención por IVA<br>Retención por IVA<br>Retención por IVA                        | G<br>G<br>VR base CO(₹<br>3637680<br>-115288<br>-416043<br>-576736<br>-416043                                                                                                    | H<br>VR retención COI +<br>545652<br>-17293<br>-62406<br>-86510<br>-86510     | I<br>Número de factur(<br>39368<br>1901<br>1901<br>1901                   | J | K |
| 1<br>22<br>23<br>24<br>25<br>22                                                                                                    | A<br>Ciudad<br>Bogota, D.C.<br>Bogota, D.C.<br>Bogota, D.C.<br>Bogota, D.C.<br>Bogota, D.C.<br>Bogota, D.C.<br>Bogota, D.C.                                                                                                    | B<br>B<br>B<br>Comment<br>3119000607<br>3119000607<br>3119000608<br>3119000610<br>3119000611                 | C<br>Añ( ~<br>2019<br>2019<br>2019<br>2019<br>2019        | D<br>Period                                                     | E<br>Retención E<br>Retención de IVA Régimen Común 15% 16%<br>Retención de IVA Régimen Común 15% 16%<br>Retención de IVA Régimen Común 15% 16%<br>Retención de IVA Régimen Común 15% 16%<br>Retención de IVA Régimen Común 15% 16% | F<br>Tipo de Certificade<br>Retención por IVA<br>Retención por IVA<br>Retención por IVA                        | 4           G           7           7           7           7           7           7           7           7           7           7           7           7           7           7           7           7           7           7           7           7           7           7           7           7           7           7           7           7           7           7           7           7           7           7           7           7           7           7           7           7           7           7           7           7           7           7           7           7           7           7           7           7 | H<br>VR retención COI -<br>545652<br>-17293<br>-62406<br>-86510<br>-62406     | I<br>Número de factur( -<br>39368<br>1901<br>1901<br>1901<br>1901         | J | K |
| 1<br>22<br>1<br>21<br>22<br>23<br>24<br>25<br>32                                                                                                    | A<br>Ciudad<br>BOGOTA, D.C.<br>BOGOTA, D.C.<br>BOGOTA, D.C.<br>BOGOTA, D.C.<br>BOGOTA, D.C.<br>BOGOTA, D.C.<br>BOGOTA, D.C.                                                                                                    | B<br>■ B<br>■ Document(<br>3119000400<br>3119000607<br>3119000610<br>3119000611                              | C<br>Añ( =<br>2019<br>2019<br>2019<br>2019<br>2019        | D<br>Period                                                     | E<br>Retención de IVA Régimen Común 15% 16%<br>Retención de IVA Régimen Común 15% 16%<br>Retención de IVA Régimen Común 15% 16%<br>Retención de IVA Régimen Común 15% 16%<br>Retención de IVA Régimen Común 15% 16%                | F<br>Tipo de Certificade<br>Retención por IVA<br>Retención por IVA<br>Retención por IVA<br>Retención por IVA   | <ul> <li>4</li> <li>G</li> <li>VR base CO(<sup>+</sup><br/>3637680</li> <li>-115288</li> <li>-416043</li> <li>-576736</li> <li>-416043</li> </ul>                                                                                                    | H<br>VR retención CO( +<br>545652<br>- 17239<br>- 62406<br>- 86510<br>- 62406 | I<br>Número de factur ( -<br>39368<br>1901<br>1901<br>1901<br>1901        | J | K |
| 1<br>21<br>21<br>22<br>23<br>24<br>25<br>32<br>33<br>24                                                                                                    | BOGOTA, D.C.           A           Ciudad           BOGOTA, D.C.           BOGOTA, D.C.           BOGOTA, D.C.           BOGOTA, D.C.           BOGOTA, D.C.           BOGOTA, D.C.           BOGOTA, D.C.                                                                                         | B<br>B<br>B<br>Cocument(<br>3119000400<br>3119000400<br>3119000400<br>3119000608<br>3119000610<br>3119000611 | C<br>Añ( *<br>2019<br>2019<br>2019<br>2019<br>2019        | D<br>Period 7                                                   | E<br>Retención de IVA Régimen Común 15% 16%<br>Retención de IVA Régimen Común 15% 16%<br>Retención de IVA Régimen Común 15% 16%<br>I Retención de IVA Régimen Común 15% 16%<br>Retención de IVA Régimen Común 15% 16%              | F<br>Tipo de Certificade<br>Retención por IVA<br>Retención por IVA<br>Retención por IVA                        | <ul> <li>▲</li> <li>G</li> <li>YR base COI ≠</li> <li>3637680</li> <li>−115288</li> <li>−416043</li> <li>−576736</li> <li>−416043</li> </ul>                                                                                                    | H<br>VR retención COI +<br>545652<br>-17293<br>-62406<br>-86510<br>-62406     | 1<br>Número de factur( -<br>1901<br>1901<br>1901<br>1901                  | J | K |
| 2<br>2<br>1<br>21<br>22<br>23<br>24<br>25<br>32<br>33<br>34<br>25                                                                                                    | A<br>Ciudad<br>BOGOTA, D.C.<br>BOGOTA, D.C.<br>BOGOTA, D.C.<br>BOGOTA, D.C.<br>BOGOTA, D.C.                                                                                                    | B<br>■ B<br>■ Document<br>3119000600<br>3119000600<br>3119000601<br>3119000611                               | C<br>Añ( *<br>2019<br>2019<br>2019<br>2019<br>2019        | D<br>Period v<br>1                                              | E<br>Retención de IVA Régimen Común 15% 16%<br>Retención de IVA Régimen Común 15% 16%<br>Retención de IVA Régimen Común 15% 16%<br>Retención de IVA Régimen Común 15% 16%                                                          | F<br>Tipo de Certificade<br>Retención por IVA<br>Retención por IVA<br>Retención por IVA<br>Retención por IVA   | G<br>VR base CO(<br>3637680<br>-115288<br>-416043<br>-576736<br>-416043                                                                                                    | H<br>VR retención COI ~<br>545652<br>-17293<br>-62406<br>-86510<br>-62406     | l<br>Número de factur( -<br>39368<br>1901<br>1901<br>1901<br>1901         | J | K |
| 2<br>2<br>1<br>21<br>22<br>23<br>24<br>25<br>32<br>33<br>34<br>35<br>26                                                                                                    | A<br>Ciudad<br>BOGOTA, D.C.<br>BOGOTA, D.C.<br>BOGOTA, D.C.<br>BOGOTA, D.C.<br>BOGOTA, D.C.                                                                                                    | B<br>■ Document(<br>3119000607<br>3119000607<br>3119000607<br>3119000610<br>3119000611                       | C<br>Añ( ~<br>2019<br>2019<br>2019<br>2019                | D<br>Period =<br>1                                              | E<br>Retención de IVA Régimen Común 15% 16%<br>Retención de IVA Régimen Común 15% 16%<br>Retención de IVA Régimen Común 15% 16%<br>Retención de IVA Régimen Común 15% 16%<br>Retención de IVA Régimen Común 15% 16%                | F<br>Tipo de Certificade 3<br>Retención por IVA<br>Retención por IVA<br>Retención por IVA<br>Retención por IVA | G<br>G<br>VR base CO(<br>363768C<br>-115286<br>-416043<br>-576736<br>-416043                                                                                                    | H<br>VR retención COI ~<br>536552<br>-17293<br>-62406<br>-86510<br>-62406     | I<br>Número de factur(<br>29368<br>1901<br>1901<br>1901                   | ] | K |
| 1<br>23<br>24<br>25<br>32<br>33<br>34<br>35<br>36<br>27                                                                                                    | A<br>Ciudad<br>Bogota, D.C.<br>Bogota, D.C.<br>Bogota, D.C.<br>Bogota, D.C.<br>Bogota, D.C.<br>Bogota, D.C.                                                                                                    | B                                                                                                    | C<br>Añ( +<br>2019<br>2019<br>2019<br>2019                | D<br>Period =<br>1<br>1<br>1                                    | E<br>E<br>Retención (VA Régimen Común 15% 16%<br>Retención de IVA Régimen Común 15% 16%<br>Retención de IVA Régimen Común 15% 16%<br>Retención de IVA Régimen Común 15% 16%                                                        | F<br>Tipo de Certificad d<br>Retención por IVA<br>Retención por IVA<br>Retención por IVA<br>Retención por IVA  | G<br>VR base CO(<br>-115288<br>-416043<br>-576736<br>-416043                                                                                                    | H<br>VR retnoido COI ~<br>545652<br>- 17293<br>- 62406<br>- 652406            | Número de factur<br>33568<br>1901<br>1901<br>1901                         | 1 | K |
| 2<br>2<br>1<br>2<br>2<br>3<br>2<br>4<br>2<br>5<br>32<br>33<br>34<br>35<br>36<br>37<br>20                                                                                                    | A<br>Ciudad<br>BOGOTA, D.C.<br>BOGOTA, D.C.<br>BOGOTA, D.C.<br>BOGOTA, D.C.<br>BOGOTA, D.C.<br>BOGOTA, D.C.                                                                                                    | B<br>B<br>B<br>B<br>B<br>C<br>B<br>C<br>C<br>C<br>C<br>C<br>C<br>C<br>C<br>C<br>C<br>C<br>C<br>C             | C<br>Añv<br>2019<br>2019<br>2019<br>2019<br>2019          | D<br>Period                                                     | E<br>Retención de IVA Régimen Común 15% 16%<br>Retención de IVA Régimen Común 15% 16%<br>Retención de IVA Régimen Común 15% 16%<br>Retención de IVA Régimen Común 15% 16%<br>Retención de IVA Régimen Común 15% 16%                | F<br>Tipo de Certificad d<br>Retención por IVA<br>Retención por IVA<br>Retención por IVA<br>Retención por IVA  | G<br>G<br>VR base CO(*<br>3637680<br>-115288<br>-416043<br>-576736<br>-416043                                                                                                    | H<br>VR retención COI +<br>545652<br>- 17293<br>- 62406<br>- 86510<br>- 62406 | I<br>Número de factur, ×<br>39368<br>(590)<br>1901<br>1901<br>1901        | J | K |
| 1<br>2<br>3<br>2<br>3<br>2<br>4<br>3<br>5<br>3<br>2<br>4<br>3<br>5<br>3<br>3<br>4<br>3<br>5<br>3<br>6<br>3<br>7<br>3<br>8<br>3<br>6<br>3<br>7<br>3<br>8<br>3<br>8<br>3<br>8<br>3<br>8<br>3<br>8<br>3<br>7<br>3<br>8<br>3<br>8<br>3<br>8                                                                                                    | A<br>Ciudad<br>BOGOTA, D.C.<br>BOGOTA, D.C.<br>BOGOTA, D.C.<br>BOGOTA, D.C.<br>BOGOTA, D.C.                                                                                                    | B<br>Document(<br>3119000400<br>3119000607<br>3119000610<br>3119000610                                       | C<br>Añ( ~<br>2019<br>2019<br>2019<br>2019                | D<br>Period v<br>1<br>1<br>1<br>1<br>1                          | E<br>E<br>Retención de IVA Régimen Común 15% 16%<br>Retención de IVA Régimen Común 15% 16%<br>I Retención de IVA Régimen Común 15% 16%<br>I Retención de IVA Régimen Común 15% 16%                                                 | F<br>Tipo de Certificade<br>Retención por IVA<br>Retención por IVA<br>Retención por IVA<br>Retención por IVA   | G<br>VR base CO[<br>VR base CO[<br>-115288<br>-416043<br>-576736<br>-416043                                                                                                    | H<br>VR retención COI -<br>545652<br>-17793<br>-62406<br>-86510<br>-62406     | I<br>Número de factur, ₹<br>39368<br>1901<br>1901<br>1901                 |   | K |
| 1<br>2<br>2<br>3<br>1<br>2<br>2<br>3<br>2<br>3<br>2<br>3<br>3<br>3<br>3<br>3<br>3<br>3<br>3<br>3                                                                                                    | A<br>Ciudad<br>BOGOTA, D.C.<br>BOGOTA, D.C.<br>BOGOTA, D.C.<br>BOGOTA, D.C.<br>BOGOTA, D.C.<br>BOGOTA, D.C.                                                                                                    | B<br>B<br>Cocumente<br>311900607<br>311900607<br>311900601<br>3119000611                                     | C Añ( * 2019<br>2019<br>2019<br>2019                      | D<br>Period V<br>1<br>1<br>1<br>1<br>1                          | E<br>E<br>Retención (VA Régimen Común 15% 16%<br>Retención de IVA Régimen Común 15% 16%<br>Retención de IVA Régimen Común 15% 16%<br>Retención de IVA Régimen Común 15% 16%                                                        | F<br>Tipo de Certificad (3<br>Retención por IVA<br>Retención por IVA<br>Retención por IVA<br>Retención por IVA | G<br>VR base CO(~<br>3637680<br>-115288<br>-416043<br>-576736<br>-416043                                                                                                    | H<br>VR retención COI -<br>Sa5652<br>-17293<br>-62406<br>-86510<br>-62406     | I<br>Número de factur, -<br>33368<br>1901<br>1901<br>1901<br>1901         | J | K |
| 1<br>2<br>2<br>3<br>2<br>4<br>2<br>3<br>2<br>4<br>3<br>3<br>3<br>3<br>4<br>3<br>5<br>3<br>3<br>4<br>3<br>3<br>3<br>3<br>4<br>3<br>3<br>3<br>3                                                                                                    | A<br>Ciudad<br>BOGOTA, D.C.<br>BOGOTA, D.C.<br>BOGOTA, D.C.<br>BOGOTA, D.C.<br>BOGOTA, D.C.<br>BOGOTA, D.C.                                                                                                    | B<br>B<br>B<br>Cocument(<br>3119000607<br>3119000607<br>3119000601<br>3119000611                             | C<br>Añt<br>2015<br>2015<br>2015<br>2015                  | D<br>Period v<br>1<br>1<br>1<br>1<br>1<br>1<br>1<br>1<br>1<br>1 | E E Retención de IVA Régimen Común 15% 16% Retención de IVA Régimen Común 15% 16% Retención de IVA Régimen Común 15% 16% Retención de IVA Régimen Común 15% 16%                                                                    | F<br>Tipo de Certificade<br>Retención por IVA<br>Retención por IVA<br>Retención por IVA<br>Retención por IVA   | 4<br>G<br>VR base CV<br>363768C<br>-115288<br>-416043<br>-57673<br>-416043                                                                                                    | H<br>VR retención COI +<br>543652<br>- 17239<br>- 62406<br>- 86510<br>- 62406 | I<br>Número de facturi *<br>29368<br>1901<br>1901<br>1901                 | J | K |
| 1<br>21<br>22<br>32<br>32<br>32<br>33<br>34<br>35<br>36<br>37<br>38<br>39<br>40<br>41                                                                                                    | A<br>Ciudad<br>Bogota, D.C.<br>Bogota, D.C.<br>Bogota, D.C.<br>Bogota, D.C.<br>Bogota, D.C.<br>Bogota, D.C.                                                                                                    | B<br>B<br>Document(<br>311900060<br>3119000610<br>3119000611                                                 | C<br>Añ(*<br>2015<br>2015<br>2015<br>2015<br>2015         | D<br>Period v<br>1                                              | E<br>E<br>Retención de IVA Régimen Común 15% 16%<br>Retención de IVA Régimen Común 15% 16%<br>I Retención de IVA Régimen Común 15% 16%<br>I Retención de IVA Régimen Común 15% 16%                                                 | F<br>Tip de Certificade<br>Retención por IVA<br>Retención por IVA<br>Retención por IVA<br>Retención por IVA    | 4<br>G<br>VR base CO[=<br>3637686<br>-115288<br>-416043<br>-576736<br>-416043                                                                                                    | H<br>VR retención COI =<br>545652<br>-12739<br>-62406<br>-86510<br>-62406     | I<br>Número de factur, ~<br>39368<br>1901<br>1901<br>1901                 |   | K |
| 1<br>2<br>1<br>2<br>2<br>3<br>2<br>4<br>3<br>3<br>4<br>3<br>3<br>4<br>3<br>3<br>4<br>0<br>4<br>1<br>2<br>2<br>3<br>3<br>3<br>3<br>4<br>3<br>3<br>4<br>3<br>3<br>4<br>3<br>3<br>4<br>3<br>3<br>3<br>3<br>3<br>3<br>3<br>3<br>3<br>3<br>3<br>3<br>3                                                                                                    | A<br>Ciudad<br>BOGOTA, D.C.<br>BOGOTA, D.C.<br>BOGOTA, D.C.<br>BOGOTA, D.C.<br>BOGOTA, D.C.<br>BOGOTA, D.C.                                                                                                    | B<br>B<br>B<br>Cocument<br>3119000607<br>3119000607<br>3119000601<br>3119000611                              | C<br>Añ(=<br>2019<br>2019<br>2019<br>2019<br>2019<br>2019 | D<br>Period v                                                   | E E Retención de IVA Régimen Común 15% 16% Retención de IVA Régimen Común 15% 16% Retención de IVA Régimen Común 15% 16% Retención de IVA Régimen Común 15% 16%                                                                    | F<br>Tipo de Certificada<br>Retención por IVA<br>Retención por IVA<br>Retención por IVA<br>Retención por IVA   | 4<br>G<br>G<br>VRbase C0 <sup>4</sup><br>3637686<br>-115288<br>-416043<br>-576736<br>-416043                                                                                                    | H<br>VR retención COI +<br>545652<br>- 17293<br>- 62406<br>- 86510<br>- 62406 | I<br>Número de facturi -<br>39368<br>(1901<br>1901<br>1901<br>1901        | J | K |
| 1<br>2<br>1<br>2<br>2<br>3<br>2<br>3<br>3<br>3<br>3<br>3<br>3<br>3<br>3<br>3<br>3<br>3<br>3<br>3                                                                                                    | A<br>Ciudad<br>BOGOTA, D.C.<br>BOGOTA, D.C.<br>BOGOTA, D.C.<br>BOGOTA, D.C.<br>BOGOTA, D.C.                                                                                                    | B<br>B<br>Document<br>3119000400<br>3119000600<br>3119000610<br>3119000610                                   | C<br>Añ(*<br>2015<br>2015<br>2015<br>2015<br>2015         | D<br>Perioc v                                                   | E E Retención de IVA Régimen Común 15% 16%.<br>Retención de IVA Régimen Común 15% 16%.<br>Retención de IVA Régimen Común 15% 16%.<br>Retención de IVA Régimen Común 15% 16%.<br>Retención de IVA Régimen Común 15% 16%             | F<br>Tipo de Certificade<br>Retención por IVA<br>Retención por IVA<br>Retención por IVA<br>Retención por IVA   | 4<br>G<br>VR base CO(<br>363768C<br>-115288<br>-416043<br>-576738<br>-416043                                                                                                    | H<br>VR retención COI -<br>S45652<br>-17793<br>-62406<br>-6510<br>-62406      | 1<br>Número de facturi -<br>23368<br>1901<br>1901<br>1901                 |   | K |
| 1<br>2<br>1<br>2<br>2<br>3<br>2<br>2<br>3<br>3<br>4<br>3<br>5<br>3<br>3<br>4<br>3<br>5<br>3<br>3<br>3<br>4<br>3<br>5<br>3<br>3<br>3<br>4<br>3<br>5<br>3<br>3<br>4<br>3<br>5<br>3<br>4<br>3<br>3<br>4<br>3<br>3<br>4<br>3<br>3<br>3<br>4<br>3<br>3<br>3<br>3<br>3<br>4<br>3<br>5<br>3<br>5<br>5<br>5<br>5<br>5<br>5<br>5<br>5<br>5<br>5<br>5<br>5<br>5 | A<br>Cludad<br>BOGOTA, D.C.<br>BOGOTA, D.C.<br>BOGOTA, D.C.<br>BOGOTA, D.C.<br>BOGOTA, D.C.                                                                                                    | B<br>■ Documenta<br>911900040<br>3119000607<br>3119000610<br>3119000611                                      | C<br>Añ(*<br>2015<br>2015<br>2015<br>2015                 | D<br>Period = 1<br>1<br>1<br>1<br>1<br>1<br>1<br>1              | E Retención de IVA Régimen Común 15% 16% Retención de IVA Régimen Común 15% 16% Retención de IVA Régimen Común 15% 16% Retención de IVA Régimen Común 15% 16%                                                                      | F<br>Tipo de Certificad (3<br>Retención por IVA<br>Retención por IVA<br>Retención por IVA<br>Retención por IVA | 4<br>G<br>G<br>VR base COI *<br>3637686<br>-115288<br>-416043<br>-576736<br>-416043                                                                                                    | H<br>VR retención COI +<br>554552<br>-17393<br>-62406<br>-86510<br>-62406     | I<br>Número de facturi =<br>39368<br>1901<br>1901<br>1901<br>1901<br>1901 | J | K |
| 1<br>2<br>1<br>1<br>2<br>2<br>3<br>3<br>2<br>4<br>3<br>2<br>2<br>4<br>2<br>5<br>3<br>2<br>2<br>4<br>3<br>3<br>2<br>4<br>3<br>3<br>3<br>3<br>3<br>3<br>3<br>3<br>3<br>3<br>3<br>3                                                                                                    | A<br>Cludad<br>BOGOTA, D.C.<br>BOGOTA, D.C.<br>BOGOTA, D.C.<br>BOGOTA, D.C.<br>BOGOTA, D.C.<br>BOGOTA, D.C.                                                                                                    | B<br>■ Document(<br>311900610<br>311900607<br>311900610<br>311900611                                         | C<br>Añ(* 2015<br>2015<br>2015<br>2015<br>2015            | D<br>Period -                                                   | E E Retención de IVA Régimen Común 15% 16% Retención de IVA Régimen Común 15% 16% Retención de IVA Régimen Común 15% 16% Retención de IVA Régimen Común 15% 16%                                                                    | F<br>Tipo de Certificade<br>Retención por IVA<br>Retención por IVA<br>Retención por IVA<br>Retención por IVA   | 4<br>G<br>VR base COL<br>3637680<br>-115288<br>-416043<br>-576786<br>-416043                                                                                                    | H<br>VR retención COI +<br>543652<br>- 17239<br>- 62406<br>- 86510<br>- 62406 | 1<br>Número de facturi *<br>29368<br>1901<br>1901<br>1901                 | J | K |
| 1<br>2<br>2<br>1<br>1<br>2<br>1<br>2<br>2<br>3<br>2<br>4<br>2<br>2<br>2<br>3<br>3<br>3<br>2<br>2<br>4<br>2<br>5<br>3<br>2<br>2<br>4<br>2<br>5<br>3<br>2<br>2<br>4<br>3<br>3<br>3<br>4<br>0<br>3<br>5<br>3<br>3<br>3<br>3<br>4<br>0<br>3<br>5<br>3<br>3<br>3<br>3<br>3<br>4<br>3<br>3<br>3<br>3<br>3<br>3<br>3<br>3<br>3<br>3<br>3<br>3                                                                                                    | A<br>Ciudad<br>Bogota, D.C.<br>Bogota, D.C.<br>Bogota, D.C.<br>Bogota, D.C.<br>Bogota, D.C.<br>Bogota, D.C.                                                                                                    | B<br>■ B<br>■ Documento<br>3119000610<br>3119000610<br>3119000611                                            | C C<br>2015<br>2015<br>2015                               |                                                                 | E<br>E<br>Retención de IVA Régimen Común 15% 16%<br>Retención de IVA Régimen Común 15% 16%<br>I Retención de IVA Régimen Común 15% 16%<br>I Retención de IVA Régimen Común 15% 16%                                                 | F<br>Tip de Certificade<br>Retención por IVA<br>Retención por IVA<br>Retención por IVA<br>Retención por IVA    | 4<br>G<br>VR base CO[<br>3637686<br>-115288<br>-416043<br>-576736<br>-416043                                                                                                    | H<br>VR retención COL -<br>545652<br>-17293<br>-62406<br>-86510<br>-62406     | I<br>Número de facturi -<br>39368<br>1901<br>1901<br>1901                 | J | K |

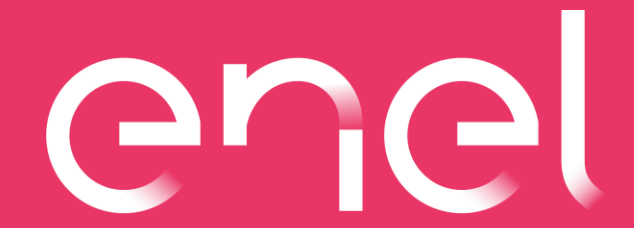

codensa - emgesa